### EVOLVE CONTACT

# How to launch the Agent Console

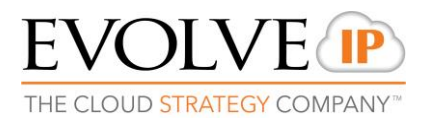

Open the applications portal via the link that was provided to you by the supervisor.

1. Only at the first time, click on the Microsoft .NET 4 in order to install it:

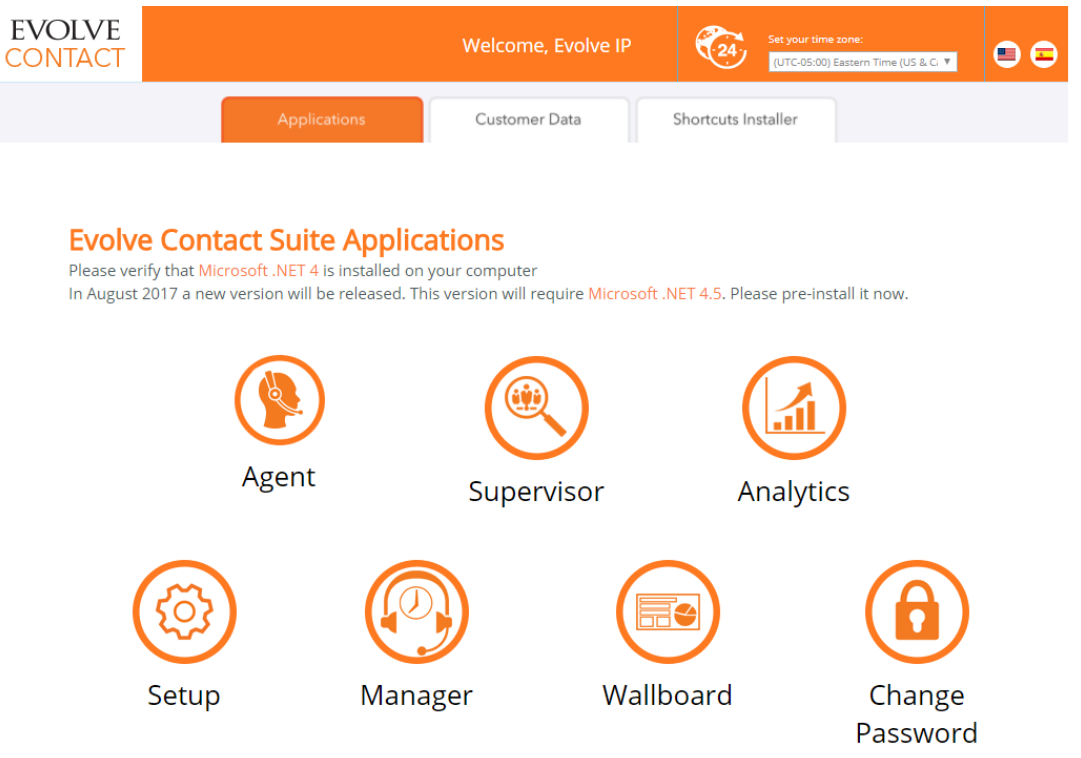

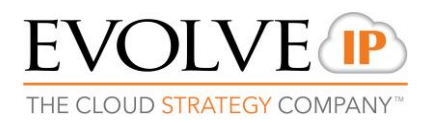

#### 2. Click on Run

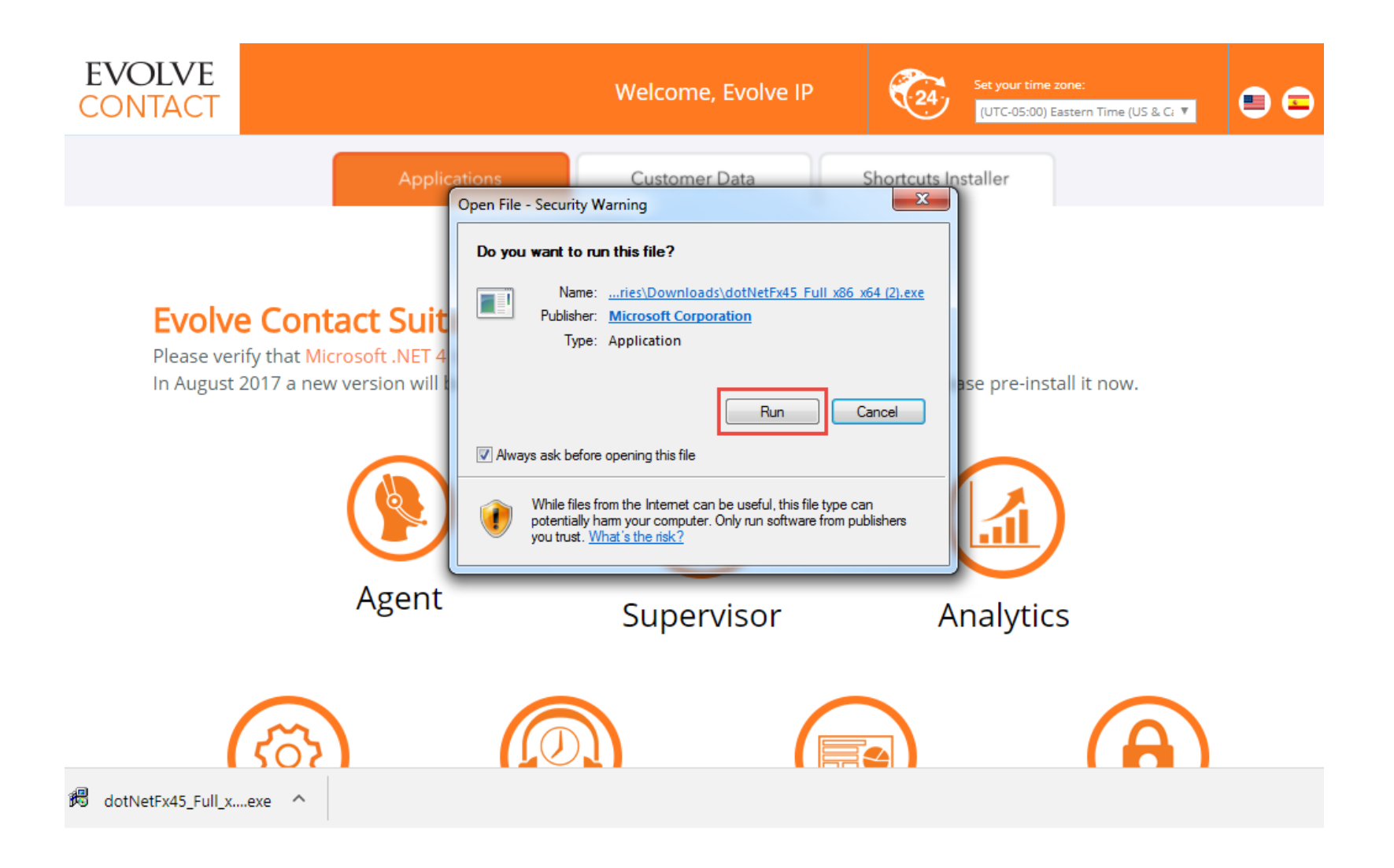

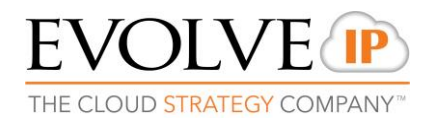

#### 5. Click on the Agent icon

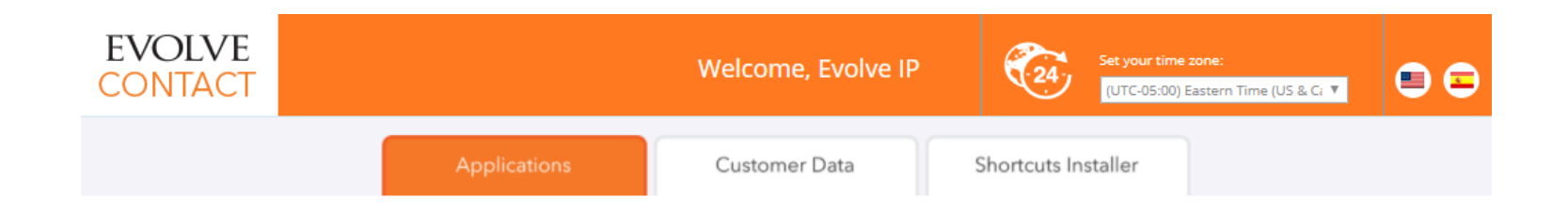

#### **Evolve Contact Suite Applications**

Please verify that Microsoft .NET 4 is installed on your computer

In August 2017 a new version will be released. This version will require Microsoft .NET 4.5. Please pre-install it now.

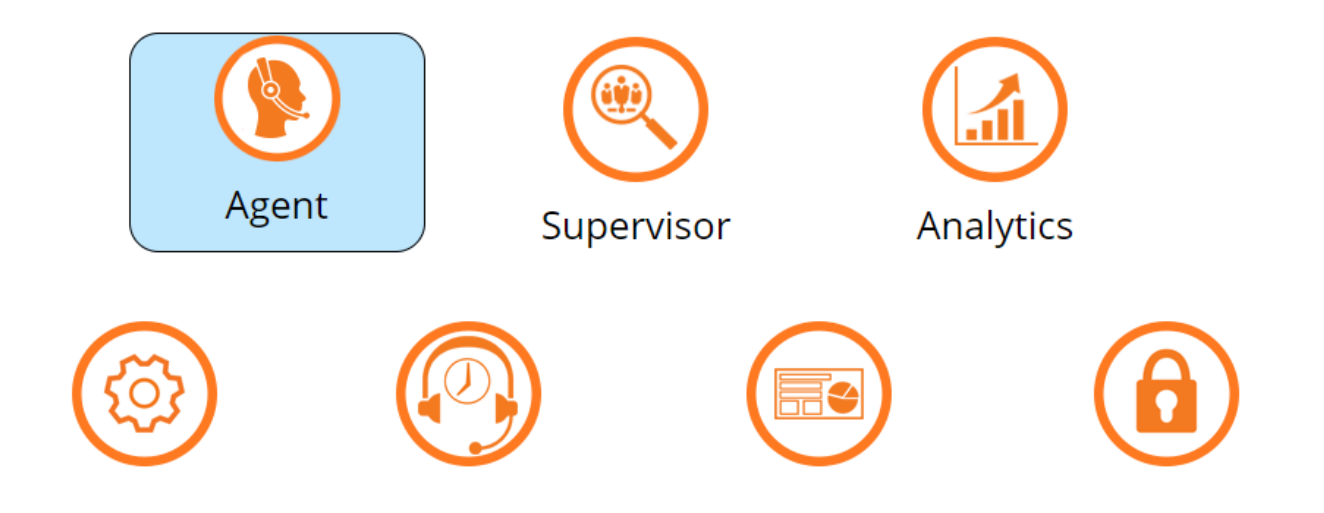

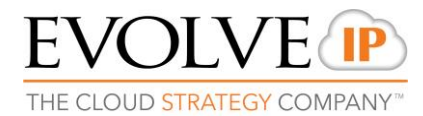

### 8. Enter the ECS Agent login credentials (user name and password) that you've received from your supervisor, and click **OK**:

|                | ? ×                      |
|----------------|--------------------------|
|                | G                        |
| Authentication |                          |
| User name:     | 🔮 CONTACT\EVI.Agent4 🛛 🗸 |
| Password:      |                          |
|                | Remember my password     |
|                |                          |
|                | OK Cancel                |

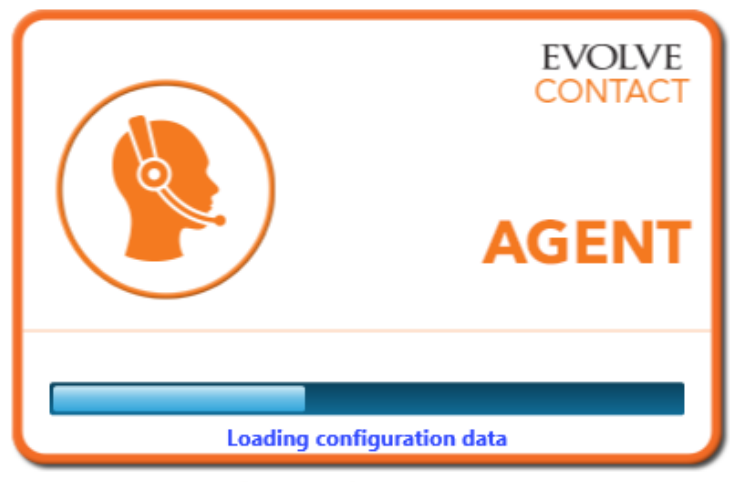

© 2017 Evolve IP. All Rights Reserved.

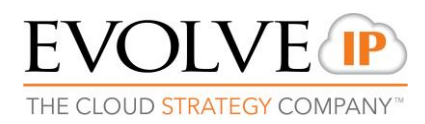

#### 9. Click on the drop down menu button and update your status to Ready

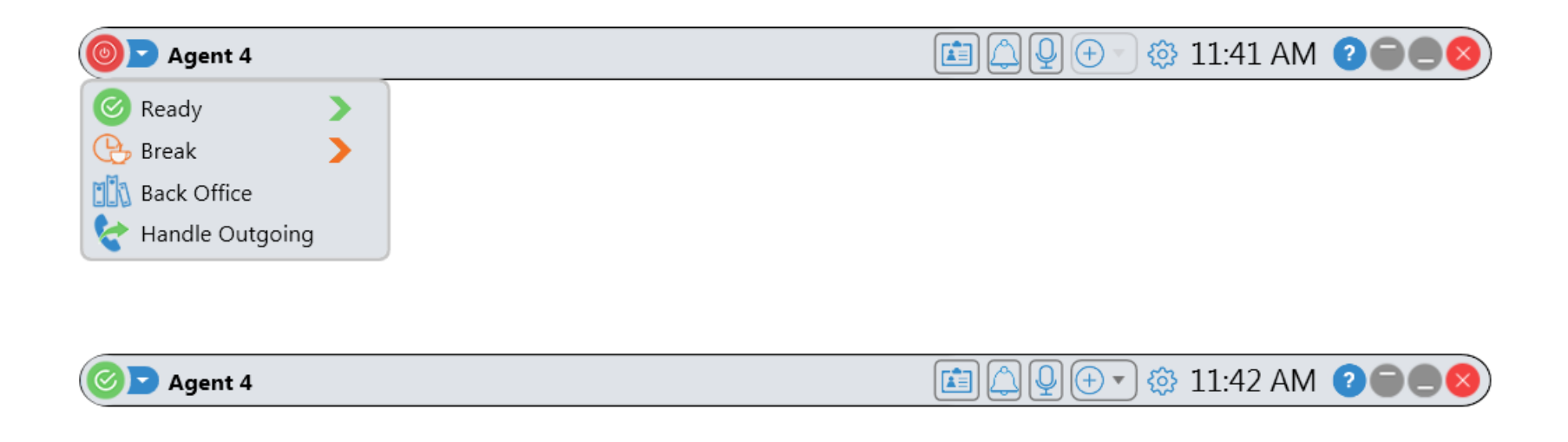

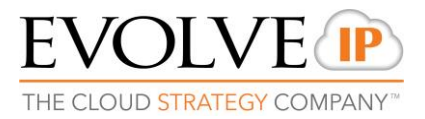

#### 11. Make sure all your settings are correct, click on the 🔅 icon:

| ⊘ ▶ Agent 4 | 💼 🔔 🖳 🕂 🧐 11:45 AM 🕐 🚍 🗨 😣                    |   |
|-------------|-----------------------------------------------|---|
|             | 🖌 Always On Top                               |   |
|             | 🖌 Popup Interaction                           |   |
|             | ✓ Chat Notification Messages                  |   |
|             | Show Monitor                                  |   |
|             | Speaker Volume                                | • |
|             | Microphone Volume                             | • |
|             | Speaker and Microphone Settings               |   |
|             | Transparency Level                            | + |
|             | Resize Bar                                    | + |
|             | Resize Interaction Drop Down                  | + |
|             | ✓ Click to call                               |   |
|             | Change Extension                              | + |
|             | Automatic Popup Method                        | + |
|             | Keep Remarks Open When Interaction Is Offered | d |

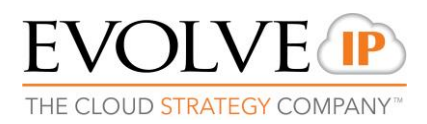

#### **Congratulations!**

## You are now ready to start working with the **ECS Agent Console** application.

### EVOLVE CONTACT

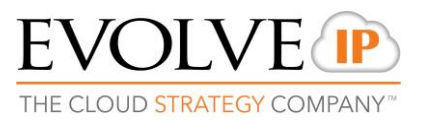